## PETUNJUK PENELUSURAN KOLEKSI JURNAL YANG DILANGGAN

#### **PERPUSTAKAAN UNIKAL**

# 1. Kunjungi Web / Opac

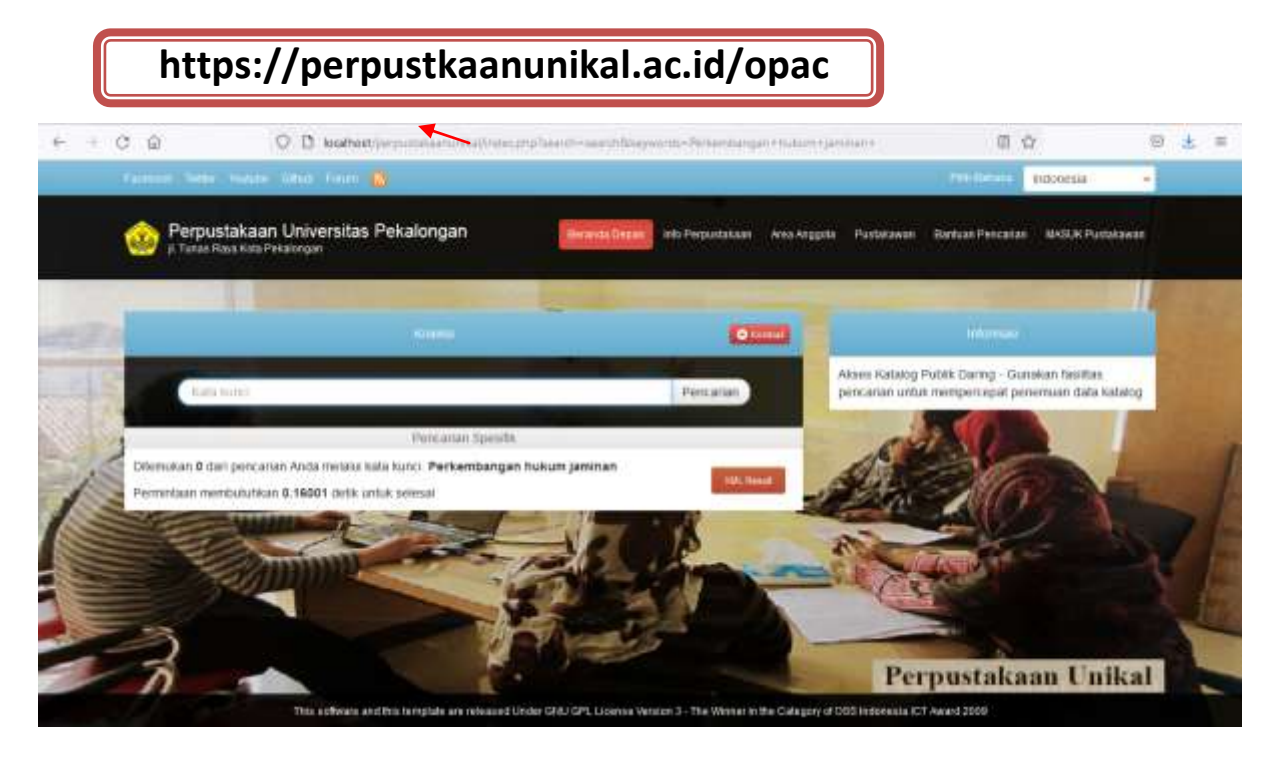

# 2. Ketik Kata Kunci/ Informasi Journal yang dicari

## Misal : Jurnal PharmaCiana

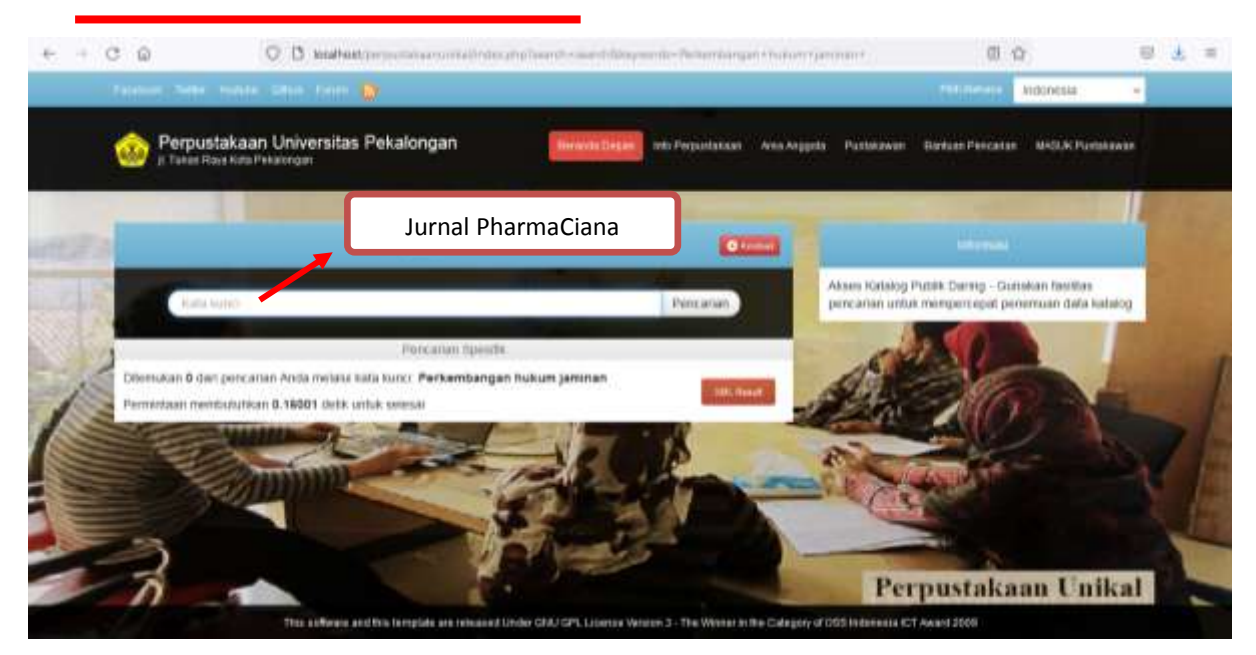

3. Scroll ke bawah, pilih judul jurnal sesuai yang dicari Klik Icon setelah Judul

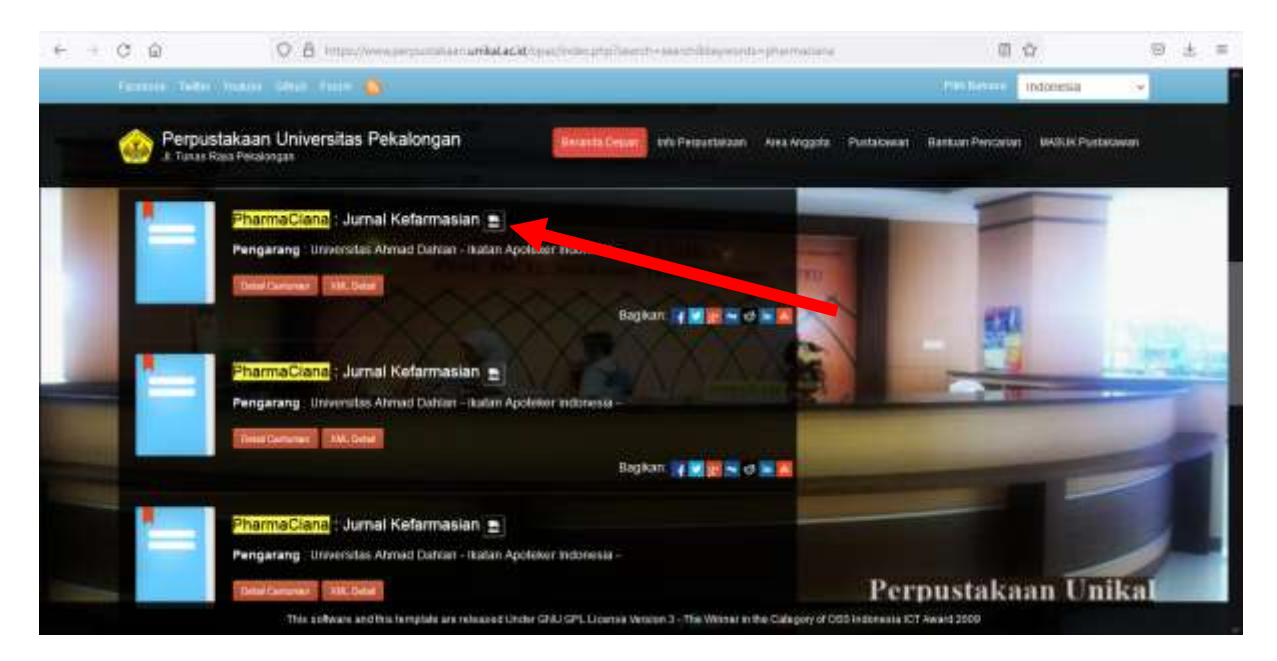

Full Text dapat diakses melaui link tersebut